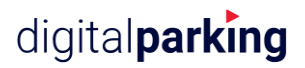

## Anleitung Parkingpay Registration

Bitte laden Sie sich das Parkingpay-App aus dem Google-Play oder App-Store herunter, bei anderen Betriebssystemen bitte die Web-Applikation nutzen. Sie können die Aktivierung auch an einem PC über www.parkingpay.ch machen.

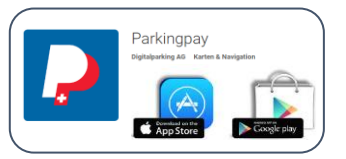

| Passort   Passort   Passort vergesen   Login speichen ✓   Einloggen   Noch kein Konto?   Hier registrieren                                                                                                    | 1. App öffnen und neu registrieren klicken                                                                                                    |
|----------------------------------------------------------------------------------------------------|----------------------------------------------------------------------------------------------------|
|                                                                                                    |                                                                                                    |
| Kontoeröffnung ×<br>E-Mali<br>Maxmuster@gmx.ch                                                                                                    | <ol> <li>Eingabe E-Mail und gewünschtes<br/>Passwort</li> </ol>                                                                                                    |
| Possort<br>Possort lestiligen<br>*****                                                                                                    | 3. AGB's lesen und akzeptieren                                                                                                    |
| Chi bin mit den AGB und<br>Datenschutzerklinung<br>einverstanden.                                                                                                    | 4. Registrieren                                                                                                    |
| Haben Sie schon ein Konto?<br>Hier anmelden                                                                                                    | Danach erhalten Sie eine E-Mail mit<br>Bestätigungs-Link, nach der Aktivierung des<br>Links ist Ihr Konto bereit.                                                                                                    |
| Pit/Angesty       Transaktioner         Pit/Ange       Pit/Angesty         Pit/Angesty       Transaktioner         Pit/Angesty       Transaktioner | Nach dem Login in der App können Sie nun Ihr<br>Konto einrichten.                                                                                                    |
| Konceröffnung       Kulter         Bestimter       Bestimter         Faster       Bestimter         Bestimter       Bestimter         Bestimter                                                                          | <ul> <li>2. Eingabe E-Mail und gewünschtes<br/>Passwort</li> <li>3. AGB's lesen und akzeptieren</li> <li>4. Registrieren</li> <li>Danach erhalten Sie eine E-Mail mit<br/>Bestätigungs-Link, nach der Aktivierung des<br/>Links ist Ihr Konto bereit.</li> </ul> |

## digital parking

| Konto X<br>Benutzerprofil<br>wäter gewinte c. h<br>Benuschrichtigungen                                    | Erfassen Sie Ihre Benutzerdaten                                                                        |
|----------------------------------------------------------------------------------------------------|----------------------------------------------------------------------------------------------------|
| 3 aktive Kontoinhaber / Adresse Claude Walter Zahlungsweise LSugro                                        | Hinterlegen Sie ein Zahlungsmittel Ihrer Wahl                                                          |
| Konto laden<br>Konto auszug Saldo CHF 0.60<br>Pahrzeuge 3<br>Hitfe AGB Privacy DE                         | Erfassen Sie nun Ihre Fahrzeuge                                                                        |
| Fahrzeug X                                                                                                | Wichtig: Geben Sie Ihr Auto-Nummernschild                                                              |
| Bescherklung<br>VW Polo<br>Kenseichen<br>GR99999<br>Kenseichensekenseng<br>Inaktiv (öffentliche Parkings) | korrekt ein.<br>Bestellen Sie einen Parkingpay-Badge, dieser                                           |
| FAHRZEUG LÖSCHEN                                                                                          | wird ihnen kostenlos an Ihre Adresse gesandt.<br>Das Konto ist nun aktiv und kann verwendet<br>werden. |
|                                                                                                    |                                                                                                    |